## Cara mebuat crystal report

Buka crystal report, klik using the report > klik ok.

| Create                    | a New Crystal Report Document                                                                                                    |
|---------------------------|----------------------------------------------------------------------------------------------------|
|                           | Using the Report Expert                                                                                                    |
|                           | C As a Blank Report                                                                                                    |
|                           | C Open an Existing Report                                                                                                    |
| G:\vb<br>G:\jev<br>G:\jev | iles<br>belajar\bio.rpt<br>vyner\skripsi\yerri\PrePare LaboR\ujianlabor\ujian labo<br>vyner\skripsi\yerri\PrePare LaboR\ujianlabor\ujian labo |
|                           |                                                                                                    |

Kemudian pilih standard >klik ok.

| <ul> <li>Using the Report</li> <li>As a Blank Report</li> </ul>                                                                                             | t Expert    |
|----------------------------------------------------------------------------------------------------|-------------|
| Choose an Expert                                                                                                    |             |
| <ul> <li>Standard</li> <li>Form Letter</li> <li>Form</li> <li>Cross-Tab</li> <li>Subreport</li> <li>Mail Label</li> <li>Drill Down</li> <li>OLAP</li> </ul> |             |
| Guides the creation of a typi                                                                                                    | cal report. |

## Klik database > pilih ODBC > pilih database > klik add > klik close

|                                                                                                    | Standard Report Expert                                                |                                                                                                    | ×                |                  |
|----------------------------------------------------------------------------------------------------|-----------------------------------------------------------------------|----------------------------------------------------------------------------------------------------|------------------|------------------|
| )ata   Fields   Group   Total   1                                                                              | op N Chart Select Style                                               |                                                                                                    |                  |                  |
| Choose the Data you want to repor<br>Click Database to open a database<br>Click Crystal SQL Query or Crystal D | on<br>file or data server.<br>ictionary if your data is already saved | l in one of these two formats.                                                                           |                  |                  |
|                                                                                                    | Tables available for repr                                             | ort:                                                                                                    |                  |                  |
| Database                                                                                                    | biodata                                                               | Data Explore                                                                                             | er               | ×                |
|                                                                                                    |                                                                       | Connect Using File Data Source                                                                           | ^                | Add              |
| Crystal SQL Query                                                                                              |                                                                       | ØFCHUH8V36<br>ØFCRSS<br>ØFCRXMLV36<br>ØFdBASE Files                                                      |                  | Remove           |
|                                                                                                    |                                                                       | 🗿 dbgaji<br>🗃 dbhotel                                                                                    |                  | Add to Favorites |
|                                                                                                    |                                                                       | Excel Files                                                                                              |                  | Delete Favorite  |
|                                                                                                    |                                                                       | MS Access Database<br>siswa<br>原 <mark>服 siswa biodata</mark><br>Visio Database Samples                  | Ŷ                |                  |
| esign Report Preview Sample                                                                                    | Help C                                                                | kplorer                                                                                                  |                  |                  |
|                                                                                                    | Browse                                                                | through the folders to find your data so                                                                 | urce's           | Options          |
|                                                                                                    | tables.<br>want to                                                    | tables. Select and Add tables that contain data yo<br>want to report on. You can also double click a tab | a you<br>a table | Help             |
|                                                                                                    | to add i                                                              | t.                                                                                                    |                  | Close            |

Kemudian klik add all / pilih satu-satu dengan yang diperintahkan > klik finish

|                                                                                                    | Standard Report Expert                                                                                                    |
|----------------------------------------------------------------------------------------------------|----------------------------------------------------------------------------------------------------|
| Data Fields Group Total<br>Choose the information to disple<br>Select the available fields that of                                  | Top N   Chart   Select   Style  <br>on the report<br>tain the data you want to report on. Then add them to the Fields to Display |
| Report Fields:     Beport Fields:     Biswa (DDBC - siswa)     Biodata     MIM     Gon NIM     Gon ALAMAT     MO HP     Gon JURUSAN | Add -> Add -> Add All -> C Remove C Remove All                                                                                   |
| Browse Data Formula                                                                                                    | Column Heading: JURUSAN                                                                                                    |

| <b>R</b>                                         | C                                                   | Crystal Reports - [Report1]                   |                       |                                 |                                  | - 🗇 🗙     |
|--------------------------------------------------|-----------------------------------------------------|-----------------------------------------------|-----------------------|---------------------------------|----------------------------------|-----------|
| File Edit View Insert Format Database Report Ana | lyzer Window Help                                   |                                               |                       |                                 |                                  | - 5 ×     |
| □ ☞ • ■   ● 🗟 💩 🔗   % 🖻 🛍 ⋈ • ⋈ •   🎕            | , 🖩 ab Σ 🛱 🖗 🔗 🛠 🛍 🔮 🖊                              | 100% 💽 😽                                      |                       |                                 |                                  |           |
| ▼ <b>→ ↓ ↓ ↓ ↓ ↓ ↓</b>                           | ■ ■ ■   \$ , % 양 铊   ▓   ]∎                         | <b>4</b>                                      |                       |                                 |                                  |           |
|                                                  | x   `8 #   🖩                                        |                                               |                       |                                 |                                  |           |
| Design Preview                                   |                                                     |                                               |                       |                                 | Today 20:31 🗙 🛒                  | 1 of 1    |
| Report1                                          | · · · · 1 · 1 · · 2 · · · 3 · · · 4 · · · 5 · · · · | 8 • 1 • 7 • 1 • 8 • 1 • 9 • 1 • 10 • 1 • 11 • | 1 12 1 13 1 14        | • 1 • 15• 1 • 16• 1 • 17• 1 • 1 | 8 · 1 · 19 · 1 · 20 1            |           |
| PH                                               | 07/07/2015<br><u>NIM</u> <u>NAMA</u><br>01 pertama  | ALAMAT<br>kosong                              | <u>NOHP</u><br>kosong | JURUSAN<br>kosong               | Activate Win<br>Go to PC setting |           |
| For Help, press F1                               |                                                     |                                               |                       | [                               | Record                           | s: 1 100% |

Berikut tampilan akhirnya. Selesai selamat mencoba. :\*